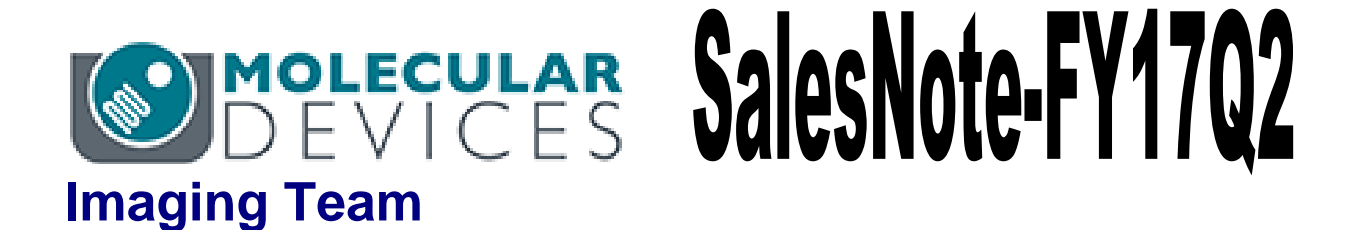

# 掲載内容

## 営業情報

- 弊社 Web ページリニューアルのお知らせ
- セールスノートの今後の配信方法の変更につきまして

### 技術・サポート情報

 Meta Imaging Series Software を Ver7.10 以降に Update する際にドングルキー が認識できなくなる問題について

# 営業情報

弊社 Web ページリニューアルのお知らせ

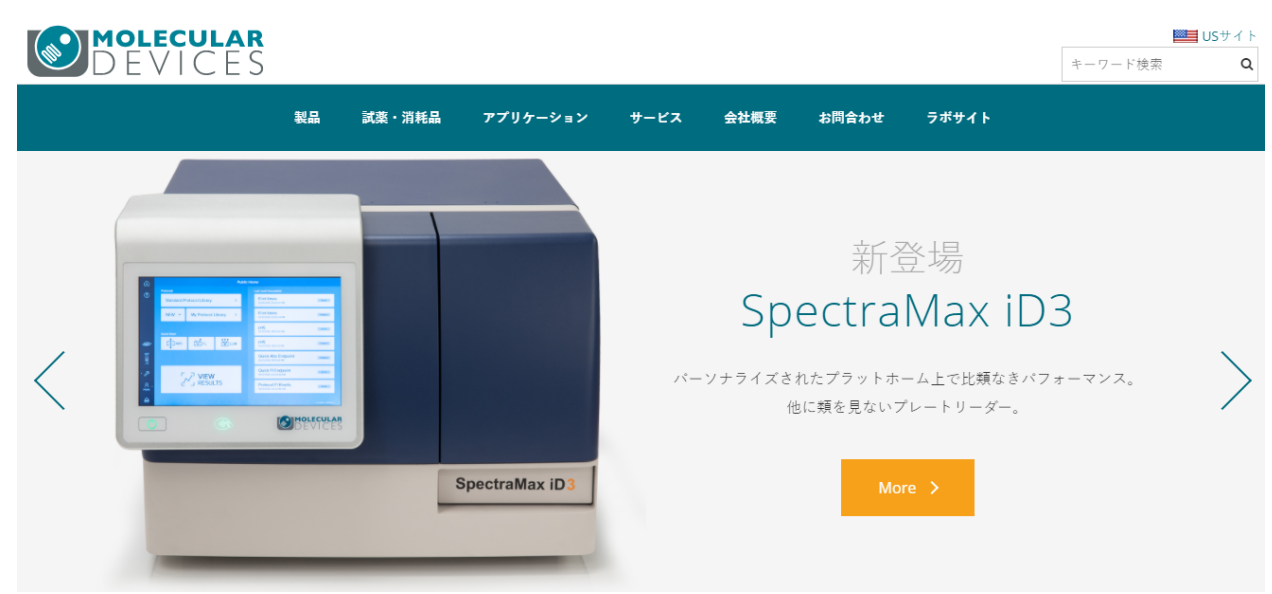

この度、弊社Webサイトがリニューアルいたしました <u>http://www.moleculardevices.co.jp/</u>(**URLは以前と同じ**)

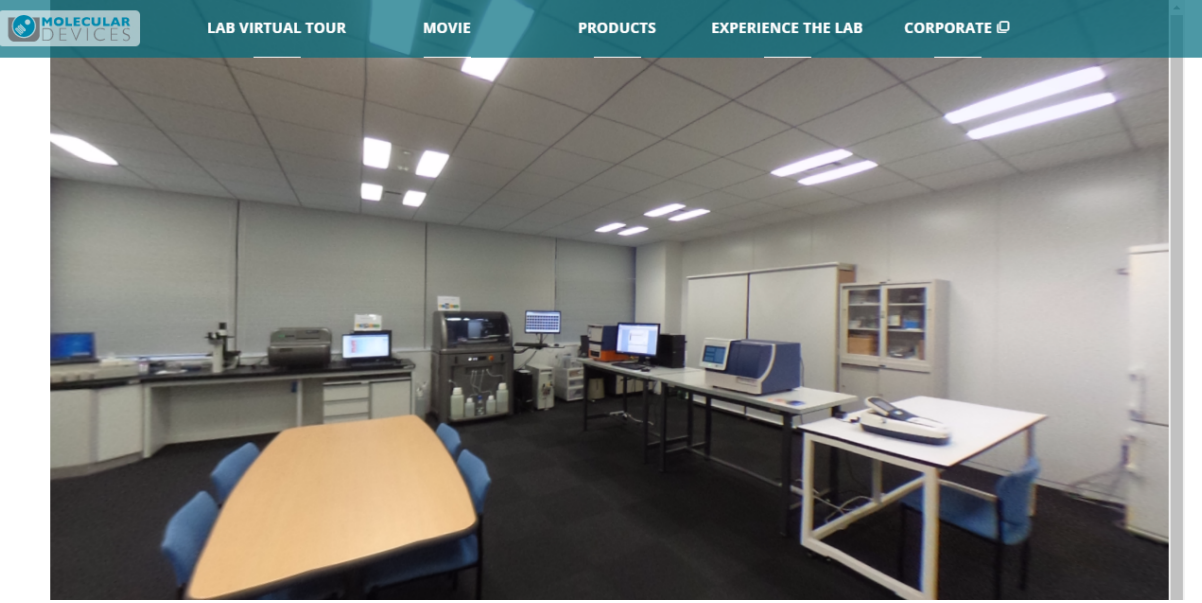

新製品の紹介から、アプリケーション(現在準備中)、サービス情報だけではなく、新たに追加したコンテンツ、LAB Virtual tourにて弊社東京オフィスにあるDemonstration Laboratoryをご覧いただけます。

最新情報は順次更新を行いますので、是非ご利用くださいますようお願いいたします

#### セールスノートの今後の配信方法の変更につきまして

現在、四半期ごとにリリースさせていただいております本セールスノートですが、弊社ホームページリニ ューアルに伴い、セールスノートはWebへの更新掲載から、メールでの配信ご希望を頂いていますWebメ ンバー登録を頂いたユーザー様のご登録メールに送信させていただく方式に変更させていただきます。 セールスノートの配信ご希望の方は下記メールアドレスより、当社担当までご相談ください

お問い合わせ先 : <u>metamorph.japan@moldev.com</u>

#### Meta Imaging Series SoftwareをVer7.10以降にUpdateする際にドングルキーが認識できな くなる問題について

MetaMorph Version7.8 以前のバージョンモデルから、Updater を使ってアップグレードする際に、下図のように現在お使いのドングルキーの ID である System ID が表示されない場合がございます。

通常、このような場合、USBドングルキーの差し直しを行い、Refresh ボタンを押すことで 読み直しをすることが出来ますが、Ver7.8以前の MetaMorph から初めて Ver7.10 に Update する際は Refresh ボタンでも ID の読み直しができない場合があります。

| Meta Imaging Series Updater                                                              |
|------------------------------------------------------------------------------------------|
| Hardware Key Confirmation<br>Confirm that a valid hardware key is attached to the system |
| System ID<br>Refresh                                                                     |
| Key Location<br>© Use Local Key<br>© Network Key Server<br>Server Address: localhost     |
|                                                                                          |
| く戻る(B) 次へ(N) > キャンセル                                                                     |

この問題はドングルキーのドライバ、Sentinel Protection Driver のバージョンが古い事が起因です。 対処法として、Sentinel Protection Driver のバージョンをアップデートすることで解消することが可能です。 対処法

- 1. PC にドングルキーが挿入されている場合、PC から取り外してください
- 2. ウィンドウズ左端のスタートメニューより、コントロールパネルを開いていただき、「プログラム」→「プログ ラムのアンインストール」を選択してください(Windows7の場合)

下図の様なウィンドウが表示されますので、Sentine Protection Installer のバージョンをご確認ください。

Ver7.6 より古いドライバ(Ver7.4 等)は MetaMorph Ver7.10 以降では利用できません。 このような場合、現在の Sentinel Protection Installer を削除してください

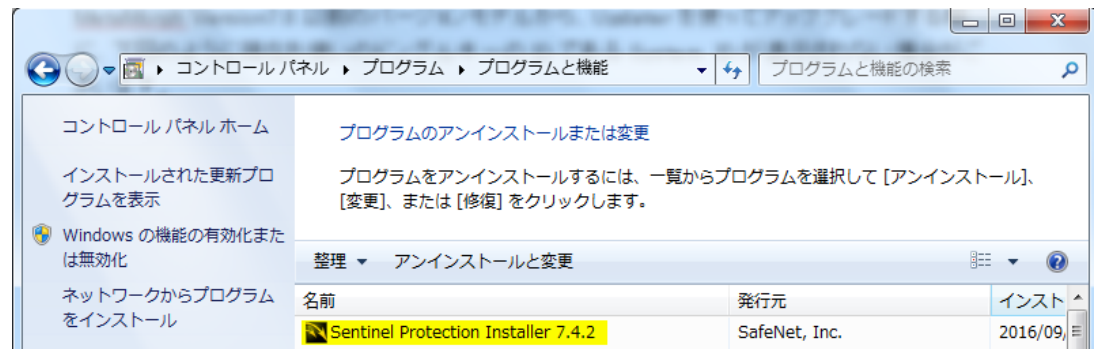

3. 2016 年 9 月以降、新規でのライセンス購入、もしくはメンテナンス延長をご購入いただいた際にはドン グルキーとは異なる USB メモリに Sentinel ドライバが付属しております

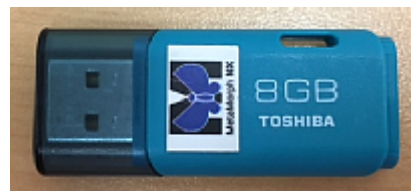

この USB メモリにはライセンスコード、出荷時の最新の Updater に加え、Sentinel ドライバも保存されています。

Sentinel ドライバは Utilities¥Sentinel フォルダの中にある、Sentinel Protection Installer 7.6.1.msi となり、こちらをダブルクリックすることでインストーラーが起動します

| <u>)</u> « TOS | HIBA | (G:) 🕨 | Utilities 🕨 Ser  | ntinel 🕨          |     | <ul> <li>✓ </li> <li>✓ SentinelØ,</li> </ul> | )検索         |     | ٩     |
|----------------|------|--------|------------------|-------------------|-----|----------------------------------------------|-------------|-----|-------|
| 共有 ▼           | 書    | き込む    | 新しいフォルタ          | ダー                |     |                                              |             |     | 0     |
|                | *    | 名前     | *                |                   |     | 更新日時                                         | 種類          | サイ  | イズ    |
|                |      | 📔 Dat  | a1.cab           |                   |     | 2016/09/21 13:49                             | CAB ファイル    | 4   | 4,219 |
|                |      | 🔂 Sen  | tinel Protection | Installer 7.6.1.r | msi | 2016/09/21 13:49                             | Windows インス | . 3 | 3,675 |
| t>+>           | 71-  | _nk∈   | マナスナズト           | FLICE L'S . H II  | +   |                                              | キャン あください   |     |       |

なお、インストールが完了するまでは USB ドングルキーは PC には差し込まないでください

### <u>新規ライセンス及びバージョンアップを 2016 年 9 月以前にご購入いただいたユーザー様は USB メモリ</u> には新しい Sentinel ドライバが入っていません (Ver7.10 リリース以前の為)

その場合はお手数ですが、以下のアドレスより、最新の Sentinel Protection Driver をダウンロードし、インストールしてください。(推奨 Ver7.6 以上。2016 年 9 月現在は Ver7.6.8 となります)

http://www.safenet-inc.jp/support-downloads/sentinel-drivers/ Sentinelドライバ

| 最 | 新のエンドユーザートラブ                     | CLICK HERE FOR ALL<br>SENTINEL DOWNLOADS |                                                          |                                                                                                    |                                          |
|---|----------------------------------|------------------------------------------|----------------------------------------------------------|----------------------------------------------------------------------------------------------------|------------------------------------------|
| W | /indowsドライバ&ユーラ                  |                                          |                                                          |                                                                                                    |                                          |
|   |                                  |                                          |                                                          |                                                                                                    |                                          |
|   | ドライバ名                            | バージョ<br>ン                                | 教<br>四                                                   | OS                                                                                                    | 含まれるファイル                                 |
|   | Sentinel Protection<br>Installer | v7.6.8                                   | Sentinel<br>SuperPro,<br>UltraPro<br>SentinelPro,<br>SHK | Microsoft Windows XP (32ピット<br>あよび 64ビット), Windows<br>Server 2003 (32ピットあよび 64<br>ビット), Windows Vista (32ピット<br>あよび 64ビット), Windows<br>Server 2008 (32ピットあよび 64<br>ビット), Windows Server 2008 | Sentinel USB driver<br>version 7.5.9.0   |
|   |                                  |                                          |                                                          |                                                                                                    | Sentinel Parallel driver version 7.5.0.2 |
|   |                                  |                                          |                                                          | ビットおよび 64ビット)、Windows 7 (32                                                                                                    | Sentinel Protection                      |
|   |                                  |                                          |                                                          | 8 (32ビットおよび 64ビット)、<br>Windows Server 2012 (64ビッ<br>ト)、Windows 8.1 (32ビットおよ                                                                                                    | Server version 7.6.4.0                   |
|   |                                  |                                          |                                                          | び 64ビット)                                                                                                    | Sentinel Keys Server                     |
|   |                                  |                                          |                                                          |                                                                                                    | version 1.3.5.0                          |
|   |                                  |                                          |                                                          |                                                                                                    | Sentinel Security                        |
|   |                                  |                                          |                                                          |                                                                                                    | Runtime version                          |
|   |                                  |                                          |                                                          |                                                                                                    | 1.0.1.0                                  |
|   |                                  |                                          |                                                          |                                                                                                    |                                          |

4. Sentinel Protection Driver のインストール中に下記の様な画面が表示され場合、No を選択して、インストールを継続してください

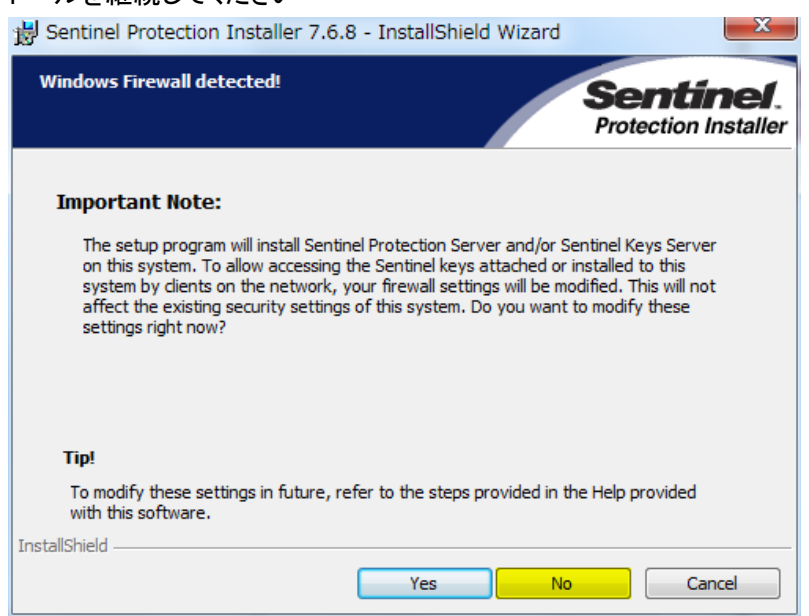

インストールが終了後、USBドングルキーをPCに挿し、ドライバのインストールが自動的に実行されます。 ドングルキーが認識されるようになりましたら、再度UpdaterからUpdate作業を行っていただくと、下図のように IDが認識できるようになります。表示されない場合はRefreshボタンを押してください。

| Meta Imaging Series Updater                                                              |
|------------------------------------------------------------------------------------------|
| Hardware Key Confirmation<br>Confirm that a valid hardware key is attached to the system |
| System ID<br>101 - Refresh                                                               |
| Key Location                                                                             |
| C Network Key Server Server Address: localhost                                           |
|                                                                                          |
|                                                                                          |
| < 戻る(B) 次へ(N) > キャンセル                                                                    |

以上